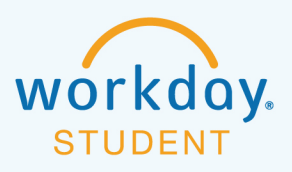

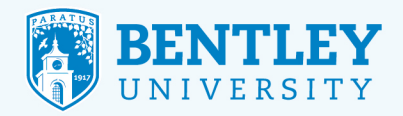

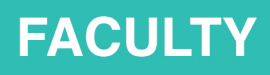

# **CHANGING STUDENT GRADES**

Here's how to change student grades in Workday.

## **STEP 1**

After logging in to Workday, select the Teaching and Advising icon.

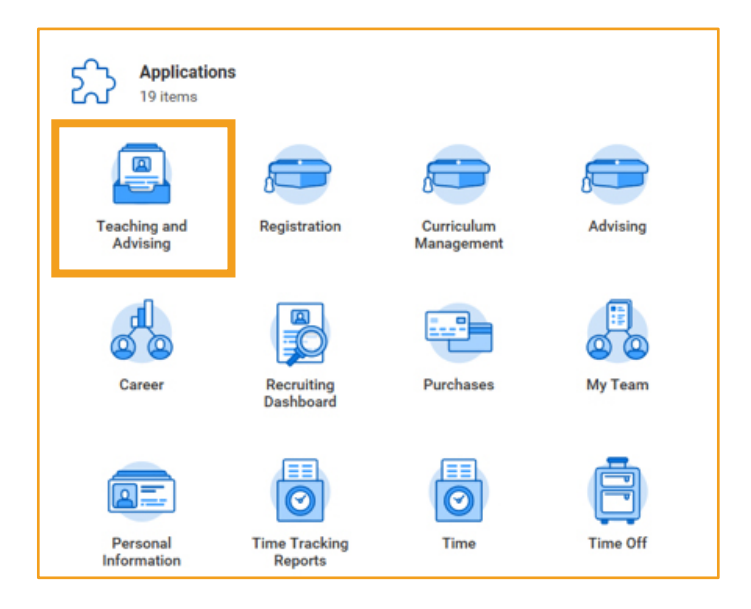

### **STEP 2**

On the next screen, select Change Grade for Student.

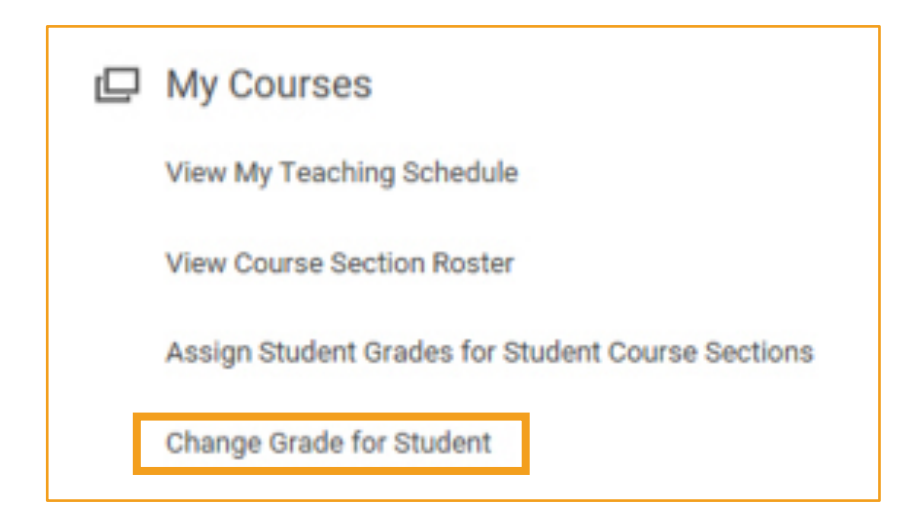

23

 $\langle \cdot \rangle$ 

(99)

 $\mathcal{C}$ 

\_0\_

### **STEP 3**

Next, select the relevant **Academic Period** and **Course Section**, using the drop-down menus. This will pull up a list of registered students. To proceed, simply click the button next to the name of the student whose grade you would like to change.

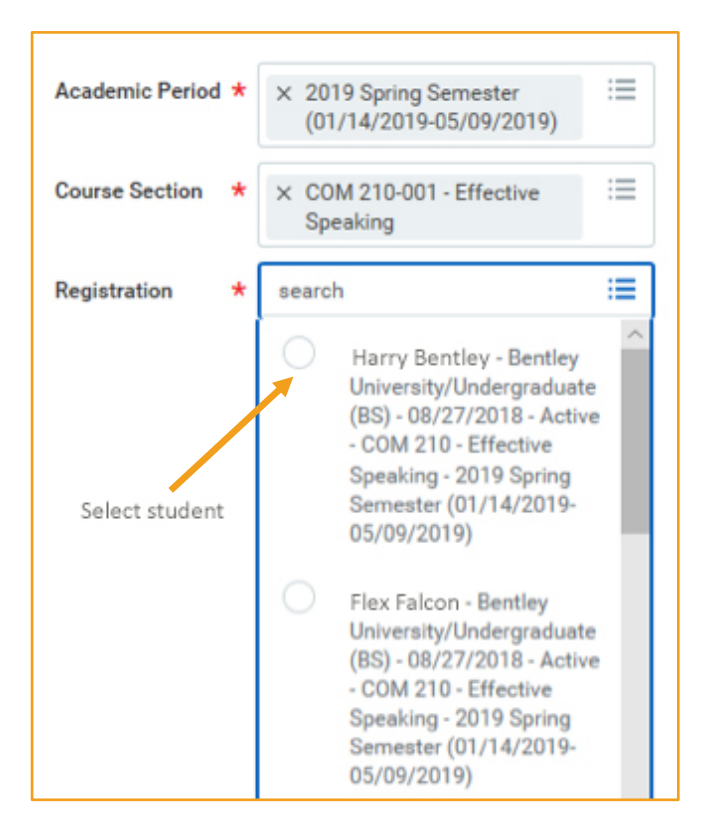

#### **STEP 4**

\_0\_

In the **Revised Grade** field, enter the student's revised grade. Then, select a reason in the **Grade Change Reason** field and click **OK**.

| Current Grade C-        |        |                    |               | 0 A  |  |
|-------------------------|--------|--------------------|---------------|------|--|
| Revised Grade *         | =      |                    |               | O .  |  |
| Revised Grade Due Date  |        |                    | $\rightarrow$ | О вн |  |
| Grade Note              |        |                    | _             | • •  |  |
| Last Date of Attendance |        | × Data Entry Error | =             | 0 6  |  |
| Grade Change Reason 🔺   |        | Calculation Error  |               | 0.0  |  |
| Comment                 |        | O Data Entry Error |               |      |  |
|                         |        |                    |               | 0.04 |  |
|                         |        |                    |               |      |  |
|                         |        |                    |               |      |  |
|                         |        |                    |               |      |  |
| ок                      | Cancel |                    |               |      |  |
|                         |        |                    |               |      |  |

 $\langle \cdot \rangle$ 

99)